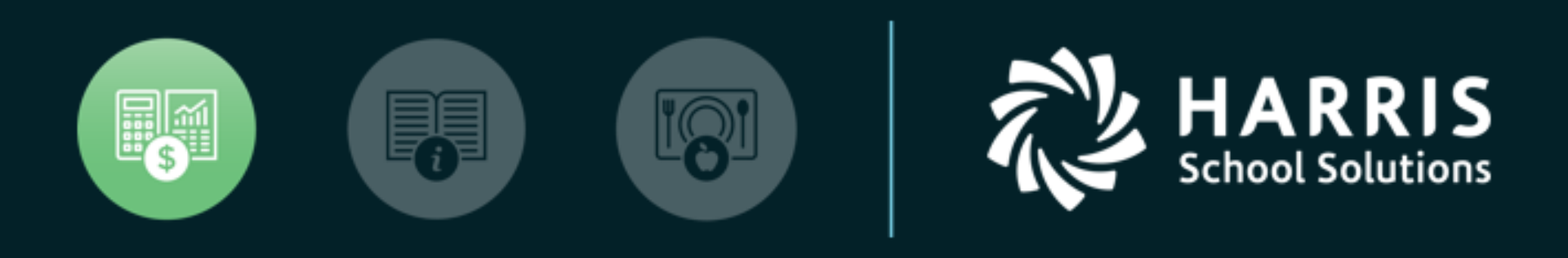

#### QSSUG PSFA Committee Webinar

Fixed Assets Import February 12, 2020

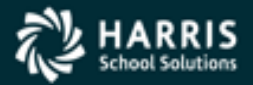

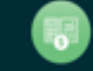

Copyright 9 Harris School Solutions. All Rights Reserved. Do not copy or distribute without written permission from Harris School Solutions.

- Introduced on the 1.45.1 release
- Allows "importing" of Fixed Assets data from a spreadsheet or "CSV" file
- HSS recommends importing from a Microsoft Excel spreadsheet
- Current version of FA Data Import will not "update" existing Fixed Assets records –it will only add <u>new</u> Fixed Assets records

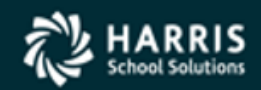

- Fields **required** for import these fields MUST be present in the import file:
  - Asset ID
  - District
  - Category
  - Type
  - Site
- All other Fixed Asset fields are optional

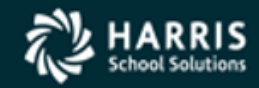

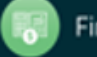

- Maximum number of records that can be imported is 10,000 – split the data into 2 or more import files if needed
- HSS recommends testing with a small (10-20) group of records and checking the Fixed Assets screens before importing a large number of records

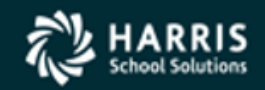

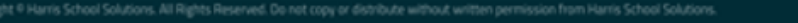

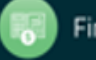

- Depreciation is a calculated field and cannot be imported
- Any field not included in the import will be either blank or filled with zeros on the Fixed Asset screen

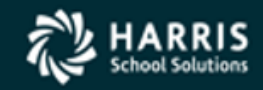

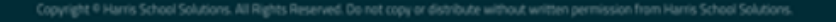

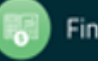

#### **Let's Get Started!**

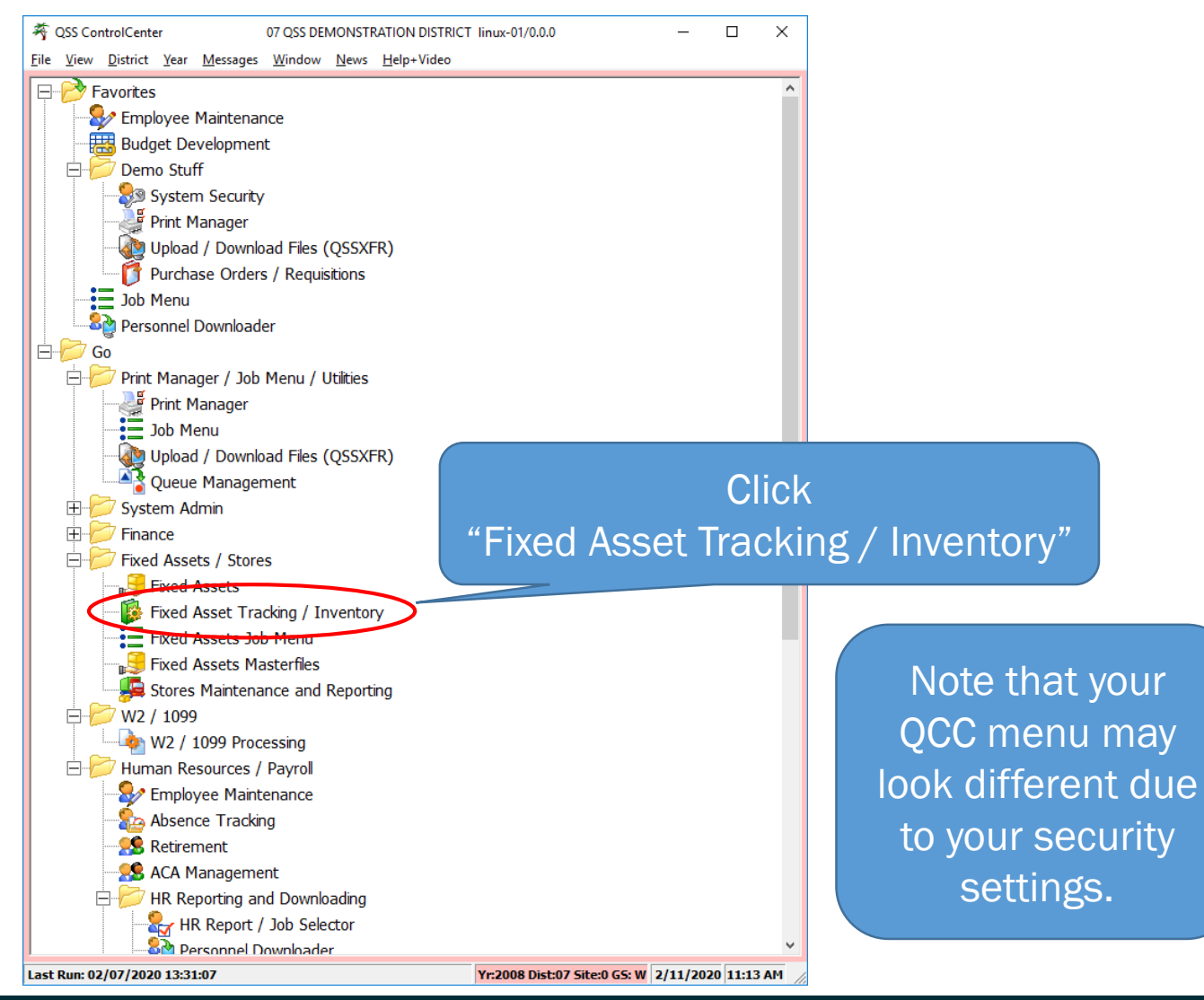

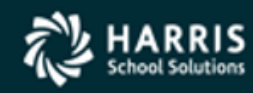

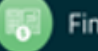

#### **Select Import Fixed Assets**

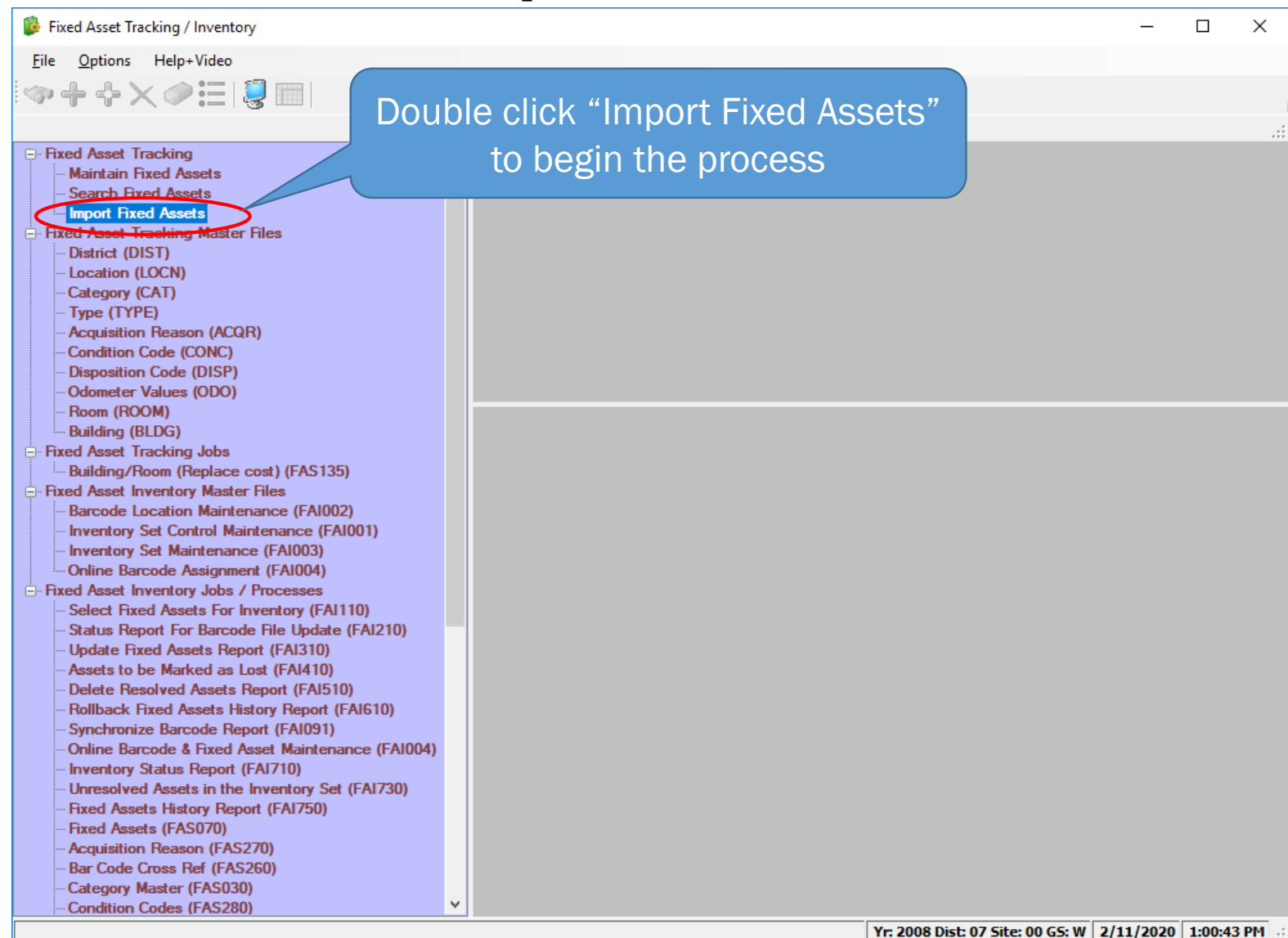

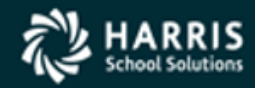

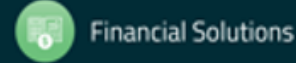

### **Configure the Import**

| 🥵 In         | nport Fixed A   | Assets       |                 |                 |             |   |     |                |        | _    |      | ×        |
|--------------|-----------------|--------------|-----------------|-----------------|-------------|---|-----|----------------|--------|------|------|----------|
| <u>F</u> ile | <u>O</u> ptions | <u>H</u> elp | )               |                 |             |   |     |                |        |      |      |          |
|              | Save 📑 C        | lose         | 📲 Verify Data 将 | 🐌 Import Data 🤇 | 🎾 Clear Gri | d |     |                |        |      |      |          |
|              |                 |              |                 |                 |             |   |     |                |        |      |      | :        |
|              |                 |              |                 |                 |             |   |     |                |        |      |      | .::      |
|              |                 |              |                 |                 |             |   |     |                |        |      |      | <u>@</u> |
|              | Status          |              | ICMD            | ASSTID          | DIST        |   | CAT | TYPE           | SITE   |      |      | Ĩ        |
|              |                 |              |                 |                 |             | , |     |                |        |      |      |          |
|              |                 |              |                 |                 |             |   |     | Click on the " | 'gears | " to | con  | figure   |
|              |                 |              |                 |                 |             |   |     | the additi     | onal f | ield | s to | be       |
|              | "Displ          | lav d        | onlv" field     | which sh        | ows         |   |     | in             | nporte | ed.  |      |          |
|              | erro            | or m         | essage "        | Verified"       | or          |   |     |                |        |      |      |          |
|              | ۰<br>،          | "Δdc         | ded" for e      | ach row         |             |   |     |                |        |      |      |          |
|              |                 | 7101         |                 |                 |             |   |     |                |        |      |      |          |
|              |                 |              |                 |                 |             |   |     |                |        |      |      |          |
|              |                 |              |                 |                 |             |   |     |                |        |      |      |          |
|              |                 |              |                 |                 |             |   |     |                |        |      |      |          |
|              |                 |              |                 |                 |             |   |     |                |        |      |      |          |
|              |                 |              |                 |                 |             |   |     |                |        |      |      | .:       |

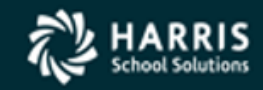

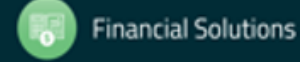

8

#### **Configure the Import**

| 🖳 Configure In | nport                 |               |                |      |             |                                                 |          |             | _           | ×  |
|----------------|-----------------------|---------------|----------------|------|-------------|-------------------------------------------------|----------|-------------|-------------|----|
| File Options   |                       |               |                |      |             |                                                 |          |             |             |    |
| *@ 🗐           | <b>12</b>             | 1 📁           |                |      |             |                                                 |          |             |             |    |
| Available A    | Iditional Fields      |               |                | Sala | stad Eiglds |                                                 |          |             |             | .: |
| Vanable A      | Include All           |               |                |      | Nove Top    | ove Up <table-cell-rows> Move</table-cell-rows> | Down 🥃 I | Move Bottom | n 🔀 Exclude | Ŧ  |
| Field Name     | Description           | Action        | ^              |      | Field Name  | Description                                     | Action   |             |             |    |
| DESC           | Description           | Import        |                | ►    | Status      | Status                                          | Required |             |             |    |
| SERIAL         | Serial No             | Import        |                |      | ICMD        | Import Command                                  | Required |             |             |    |
| TAG            | Tag No                | Import        |                |      | ASSTID      | Asset ID                                        | Required |             |             |    |
| DEPT           | Department            | Import        |                |      | DIST        | District                                        | Required |             |             |    |
| BLDG           | Building              | Import        |                |      | CAT         | Category                                        | Required |             |             |    |
| FLOOR          | Floor                 | Import        | Choose from    |      | TYPE        | Туре                                            | Required |             |             |    |
| ROOM           | Room                  | Import        |                |      | SITE        | Site No                                         | Required |             |             |    |
| LOCDSC         | Location Desc         | <u>Import</u> | any or all of  |      |             |                                                 |          |             |             |    |
| GLFUND         | GL Fund               | Import        |                |      |             |                                                 |          |             |             |    |
| GLSFND         | GL Subfund            | Import        | these fields.  |      |             |                                                 |          |             |             |    |
| GLOBJ          | GL Object             | Import        |                |      |             |                                                 |          |             |             |    |
| PRJLO          | Project Local         | Import        |                |      |             | Reau                                            | lired    | fields      | s have      |    |
| PRJST          | Project State         | Import        | Click "Import" |      |             |                                                 |          |             |             |    |
| PRJFED         | Project Fed           | Import        | CIICK IMPOR    |      |             | alread                                          | dy be    | en se       | elected     |    |
| UNITC          | Unit Cost             | Import        | to add a field |      |             |                                                 | -        |             |             |    |
| QTY            | Quantity              | Import        |                |      |             |                                                 |          |             |             |    |
| SLVG           | Salvage Value         | Import        | to the         |      |             |                                                 |          |             |             |    |
| REPLV          | Replacement Value     | Import        |                |      |             |                                                 |          |             |             |    |
| MKTV           | Market Value          | Import        | Selected       |      |             |                                                 |          |             |             |    |
| MODYR          | Model Year            | Import        | Filode list    |      |             |                                                 |          |             |             |    |
| COLOR          | Color                 | Import        | i lieus list.  |      |             |                                                 |          |             |             |    |
| LIC            | License               | Import        |                |      |             |                                                 |          |             |             |    |
| REGEXP         | Registration Exp Date | Import        |                |      |             |                                                 |          |             |             |    |
| INSEXP         | Insurance Exp Date    | Import        | ~              |      |             |                                                 |          |             |             |    |

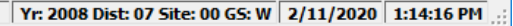

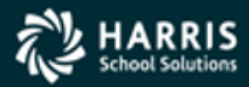

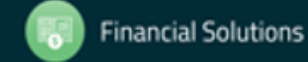

#### **Save Your Configuration!**

#### 🖶 Configure Import

File Options

Be sure to "Save" the import preferences for the next time! Preferences are saved by user login ID and cannot be shared between users.

Selected Fields

#### **Available Additional Fields**

| 🗸 Include 🛛 | Include All           |        |
|-------------|-----------------------|--------|
| Field Name  | Description           | Action |
| GLSFND      | GL Subfund            | Import |
| GLOBJ       | GL Object             | Import |
| PRJLO       | Project Local         | Import |
| PRJST       | Project State         | Import |
| PRJFED      | Project Fed           | Import |
| SLVG        | Salvage Value         | Import |
| MODYR       | Model Year            | Import |
| COLOR       | Color                 | Import |
| LIC         | License               | Import |
| REGEXP      | Registration Exp Date | Import |
| INSEXP      | Insurance Exp Date    | Import |
| VEHNO       | Vehicle No            | Import |
| MANU        | Manufacturer          | Import |
| MANDT       | Manufacture Date      | Import |
| MANPT       | Manufacture Part No   | Import |
| INSUR       | Insurance Code        | Import |
| ACQRSN      | Acquisition Reason    | Import |
| VENDOR      | Vendor Number         | Import |
| VENDNM      | Vendor Name           | Import |
| WARRNO      | Warrant Number        | Import |
| WARRDT      | Warrant Date          | Import |
| PO          | Purchase Order No     | Import |
| INVNO       | Invoice Number        | Import |
| WAREXP      | Warranty Exp Date     | Import |

Yr: 2008 Dist: 07 Site: 00 GS: W 2/11/2020 1:26:32 PM

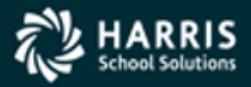

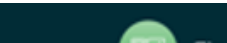

 $\times$ 

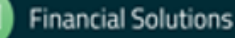

#### **Excel Spreadsheet Example**

| Ľ    | <b>1</b> 2 |                     |          |       |           |       |           |            |             |                     | FA      | _Import.xl     | sx - Exce | I                   |        | Ш              |                              |            |          |          |                                    | -//                |        | ×        |
|------|------------|---------------------|----------|-------|-----------|-------|-----------|------------|-------------|---------------------|---------|----------------|-----------|---------------------|--------|----------------|------------------------------|------------|----------|----------|------------------------------------|--------------------|--------|----------|
| F    | ile        | Home                | nsert    | Pa    | ige Lay   | out   | Formulas  | Data       | Review      | View                | , Q     | Fell me wł     | nat you w | ant to              | o do   |                |                              |            |          |          | Don Her                            | nwall              | A Sha  | <b>S</b> |
| Pa   | ste        | H<br>Calibri<br>B I | N<br>U - | • 1   | P<br>11 → | A A   |           |            | R<br>P Wrap | W<br>Text<br>e & Ce | enter 🔻 | Text<br>\$ + % | , ¢.      | ▼<br>00.00<br>0.€ 0 | Cond   | ≠<br>itional F | Format as Co<br>Table ▼ Styl | ell Insert | Delete   | Format   | ∑ · A<br>Z ·<br>Sort &<br>Filter · | Find &<br>Select * |        |          |
| Clip | board      | Б                   | 1        | Font  |           |       | G         | Alig       | gnment      |                     | E.      | Nu             | mber      | 1                   |        | S              | tyles                        |            | Cells    |          | Editing                            | 1                  |        | ~        |
| Q    | 3          | •                   | ×        | ~     | $f_{x}$   | 01-   | 000-400-0 | 000-0-1110 | -1000-4200- | 0000                |         |                |           |                     |        |                |                              |            |          |          |                                    |                    |        | *        |
|      | А          | В                   | С        | D     | E         | F     |           | G          | н           | 1                   | J       | к              | L         | М                   | N      | 0              | Р                            |            |          | Q        |                                    |                    | R      |          |
| 1    | ICMD       | ASSTID              | DIST     | CAT   | TYPE      | SITE  | DESC      |            | SERIAL      | TAG                 | BLDG    | ROOM           | UNITC     | QTY                 | REPLV  | ΜΚΤΥ           | AQDT                         | ACCT       |          |          |                                    |                    |        |          |
| 2    | Α          | 0000000000          | 07       | 75    | 1900      | 0001  | PRINTER   | HP M477    | 202A19875   | 501                 | ANNEX   | SERVER         | 379.99    | 1                   | o      | 0              | 2019-11-01                   | 01-000-40  | 0-0000-0 | -1110-10 | 00-4200-000                        | 0                  |        |          |
| 3    | Α          | 0000000000          | 07       | 75    | 1900      | 0001  | PRINTER   | - HP M477  | 202A19876   | 502                 | ANNEX   | SERVER         | 379.99    | 1                   | 0      | 0              | 2019-11-01                   | 01-000-40  | 0-0000-0 | -1110-10 | 00-4200-000                        | 0                  |        |          |
| 4    | Α          | 0000000000          | 07       | 75    | 1900      | 0001  | PRINTER   | - HP M477  | 202A19877   | 503                 | ANNEX   | SERVER         | 379.99    | 1                   | 0      | 0              | 2019-11-01                   | 01-000-40  | 0-0000-0 | -1110-10 | 00-4200-000                        | 0                  |        |          |
| 5    | Α          | 0000000000          | 07       | 75    | 1900      | 0001  | PRINTER · | HP M477    | 202A19878   | 504                 | ANNEX   | SERVER         | 379.99    | 1                   | 0      | 0              | 2019-11-01                   | 01-000-40  | 0-0000-0 | -1110-10 | 00-4200-000                        | 0                  |        |          |
| 6    | Α          | 0000000000          | 07       | 75    | 1900      | 0001  | PRINTER · | HP M477    | 202A19879   | 505                 | ANNEX   | SERVER         | 379.99    | 1                   | 0      | 0              | 2019-11-01                   | 01-000-40  | 0-0000-0 | -1110-10 | 00-4200-000                        | 0                  |        |          |
| 7    |            |                     |          |       |           |       |           |            |             |                     |         |                |           |                     |        |                |                              |            |          |          |                                    |                    |        |          |
| 8    |            |                     |          |       |           |       |           |            |             |                     |         |                |           |                     |        |                |                              |            |          |          |                                    |                    |        |          |
| 9    |            | (                   |          |       |           |       |           |            |             |                     |         |                |           |                     |        |                |                              |            |          |          |                                    |                    |        |          |
| 10   |            | Evan                | nle      | of    | a nro     | norl  | vform     | N hatta    | iorocoft    | Evo                 | alenro  | adeh           | oot T     | ha                  | enroa  | deho           | ot matel                     | has tha    | itome    | solor    | ted to                             |                    |        |          |
| 11   |            | Гуан                | ipic     |       | a pre     | pen   | y ionna   |            |             |                     | er spre |                |           |                     | shica  | usiic          |                              |            | Items    | Selec    |                                    |                    |        |          |
| 12   |            |                     |          |       |           |       |           |            | DE          | eim                 | portec  | i (prev        | lous      | siia                | e).    |                |                              |            |          |          |                                    |                    |        | _        |
| 13   |            |                     |          |       |           |       |           |            |             |                     |         |                |           |                     |        |                |                              |            |          |          |                                    |                    |        | _        |
| 14   |            | Тс                  | ha       | ve tl | he in     | npor  | t tool a  | utomat     | ically au   | ito r               | iumbe   | r the i        | mpor      | ted                 | asse   | ts, fil        | ll the "As                   | setID" (   | columi   | n with   | all                                | _                  |        | _        |
| 15   |            |                     |          | -     | zero      | es ac | s show    | n This :   | assume      | s au                | to nur  | nherir         | no is e   | nal                 | hled i | ising          | the FAT                      |            | ersec    |          |                                    |                    |        | -        |
| 10   |            |                     |          | 4     | 20100     | CS U. | 5 5110 10 |            | Joournee    | 5 44                |         | noem           | 18 13 0   | -1101               |        | 101116         |                              |            |          |          |                                    | _                  |        | -10      |
| 17   |            |                     |          |       |           |       |           |            |             |                     |         |                |           |                     |        |                |                              |            |          |          |                                    |                    |        | -        |
| 18   |            | lf ac               | COU      | ints  | are       | bein  | g impo    | rted, the  | ey must     | be                  | valid a | ccour          | nts in    | the                 | Fina   | ncial          | System.                      | Accour     | its car  | n form   | atted                              |                    |        | _        |
| 19   |            |                     |          |       |           |       |           |            | (see a      | bov                 | e exar  | nple) (        | or unf    | orn                 | natteo | d.             |                              |            |          |          |                                    |                    |        |          |
|      | 1 - r      |                     |          |       |           |       |           |            |             |                     |         |                |           |                     |        |                |                              |            |          |          |                                    |                    |        | P        |
| Rea  | dy         | S                   | ee I     | mpc   | ort Fo    | orma  | atting N  | lotes ha   | andout fo   | or sj               | oecific | forma          | atting    | inf                 | orma   | tion a         | and instr                    | uctions    | for ea   | ich fie  | eld.                               |                    | ·+ 100 | 0%       |

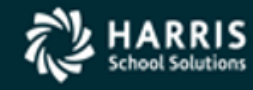

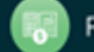

# **Begin the Import...**

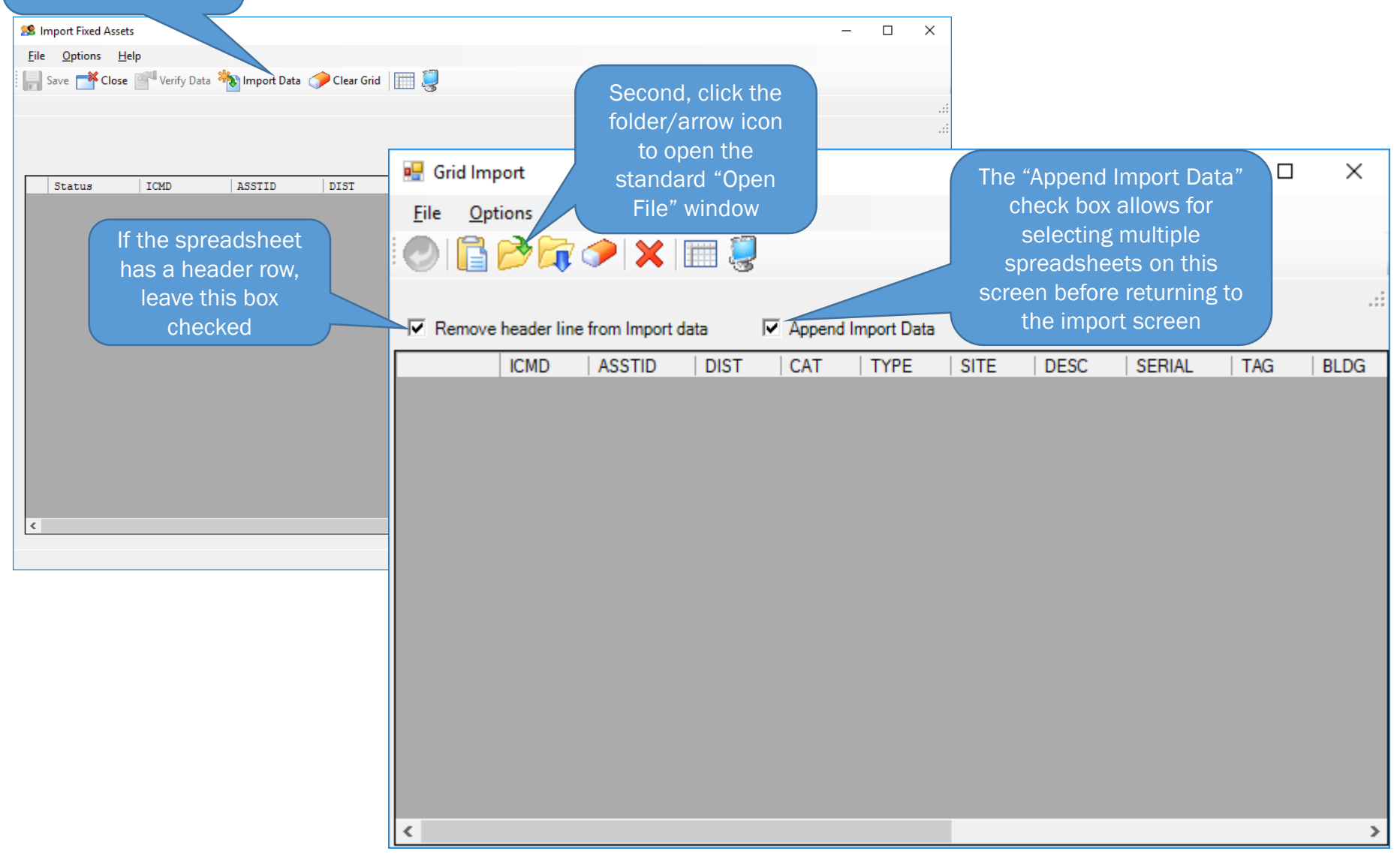

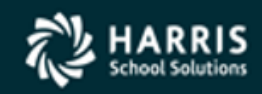

First, click "Import

Data" to open the Grid Import window

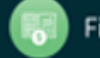

#### **Select the Excel File**

| 🖳 Open                                                                            |                                |                                                                                                    |                   |                 |                 |        | × |
|-----------------------------------------------------------------------------------|--------------------------------|----------------------------------------------------------------------------------------------------|-------------------|-----------------|-----------------|--------|---|
| $\leftarrow$ $\rightarrow$ $\checkmark$ $\uparrow$ $\square$ $\Rightarrow$ This F | PC > DATA (D:) > HSS > QSSUG > |                                                                                                    | ~                 | <del>گ</del> Se | arch QSSUG      |        | P |
| Organize 🔻 New folder                                                             |                                |                                                                                                    |                   |                 | :==<br>•== ▼    |        | ? |
| This PC                                                                           | Name                           | Date modified                                                                                                    | Туре              | Size            |                 |        |   |
| 3D Objects                                                                        | 2019_Conference                | 2/11/2020 4:20 PM                                                                                                    | File folder       |                 |                 |        |   |
| Desktop                                                                           | 2020_Conference                | 2/11/2020 9:56 AM                                                                                                    | File folder       |                 |                 |        |   |
| Documents                                                                         | BDE_Import.xlsx                | 3/6/2019 4:14 PM                                                                                                    | Microsoft Excel W | 1               | 15 KB           |        |   |
| Don (ntrn/01)                                                                     | Emp_Imp.xlsx                   | 1/28/2020 8:46 AM                                                                                                    | Microsoft Excel W | 1               | 11 KB           |        |   |
|                                                                                   | FA_Import.xlsx                 | 2/11/2020 3:46 PM                                                                                                    | Microsoft Excel W | 1               | 12 KB           |        |   |
| Downloads     Music                                                               |                                |                                                                                                    |                   |                 |                 |        |   |
| NTPublic (ntsp/r                                                                  | То ор                          | en the file contain                                                                                                    | ing               |                 |                 |        |   |
|                                                                                   | the d                          | ata to import, dou                                                                                                    | ble               |                 |                 |        |   |
|                                                                                   | click                          | <pre>&lt; the filename in the second second sec</pre> | ne                |                 |                 |        |   |
| Software (ntsrvrl                                                                 | list i                         | presented OR sele                                                                                                    | ct                |                 |                 |        |   |
| Videos                                                                            | the f                          |                                                                                                    | ıg,               |                 |                 |        |   |
| 🏰 OS (C:)                                                                         |                                | ulen                                                                                                    |                   |                 | click "Open" to | 0      |   |
| 🚔 DATA (D:)                                                                       |                                |                                                                                                    |                   |                 | import the data | a l    |   |
| 📕 Seagate Backup 🖉                                                                |                                |                                                                                                    |                   |                 |                 |        |   |
|                                                                                   |                                |                                                                                                    |                   |                 |                 |        |   |
| File <u>n</u> am                                                                  | e:                             |                                                                                                    |                   |                 |                 |        | ~ |
|                                                                                   |                                |                                                                                                    |                   |                 | <u>O</u> pen    | Cancel |   |
|                                                                                   |                                |                                                                                                    |                   |                 |                 |        |   |

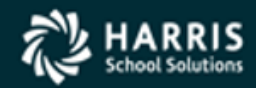

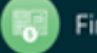

# **Initial Data Import**

| 🖳 Gi         | id Import                                                                                                    |                  |         |        | (          | Wait | t it's not qu     | uite finis | shed!  | This n   | nessag  | e meai   | ns  |       |      |            | - 🗆 X                                 |
|--------------|----------------------------------------------------------------------------------------------------|------------------|---------|--------|------------|------|-------------------|------------|--------|----------|---------|----------|-----|-------|------|------------|---------------------------------------|
| <u>F</u> ile | <u>Options</u>                                                                                                    |                  |         |        |            | no   | errors were       | found c    | during | g the pl | hysical | import   |     |       |      |            |                                       |
| 0            |                                                                                                    | 🕗 🗙 🛙            | iii 🧾   | /      |            | The  | actual data       | importe    | ed ha  | sn't be  | en ver  | ified ye | et! |       |      |            |                                       |
| Row          | processed:5 Erro                                                                                                    | ors:0 - Comple   | te.     |        |            |      |                   |            |        |          |         |          |     |       |      |            |                                       |
|              | nove header lin                                                                                                    | e from Import da | ta F    | Append | mport Data |      |                   |            |        |          |         |          |     |       |      |            |                                       |
|              | ICMD                                                                                                    | ASSTID           | DIST    | CAT    | TYPE       | SITE | DESC              | SERIAL     | TAG    | BLDG     | ROOM    | UNITC    | QTY | REPLV | MKTV | ACQDT      | ACCT                                  |
| ▶ 1          | A                                                                                                    | 0000000000       | 07      | 75     | 1900       | 0001 | PRINTER - HP M477 | 202A19875  | 501    | ANNEX    | SERVER  | 379.99   | 1   | 0     | 0    | 2019-11-01 | 01-000-400-0000-0-1110-1000-4200-0000 |
| 2            |                                                                                                    | 0000000000       | 07      | 75     | 1900       | 0001 | PRINTER - HP M477 | 202A19876  | 502    | ANNEX    | SERVER  | 379.99   | 1   | 0     | 0    | 2019-11-01 | 01-000-400-0000-0-1110-1000-4200-0000 |
| 3            |                                                                                                    | 0000000000       | 07      | 75     | 1900       | 0001 | PRINTER - HP M477 | 202A19877  | 503    | ANNEX    | SERVER  | 379.99   | 1   | 0     | 0    | 2019-11-01 | 01-000-400-0000-0-1110-1000-4200-0000 |
| 4            |                                                                                                    | 0000000000       | 07      | 75     | 1900       | 0001 | PRINTER - HP M477 | 202A19878  | 504    | ANNEX    | SERVER  | 379.99   | 1   | 0     | 0    | 2019-11-01 | 01-000-400-0000-0-1110-1000-4200-0000 |
| 5            | A         000000000         07         75           0000000000         07         75         000000000         07         75           0000000000         07         75         000000000         07         75           0000000000         07         75         000000000         07         75           0000000000         07         75         000000000         07         75           To open the file containing         the dete to import double         00000000         07         75 |                  |         |        |            | 0001 | PRINTER - HP M477 | 202A19879  | 505    | ANNEX    | SERVER  | 379.99   | 1   | 0     | 0    | 2019-11-01 | 01-000-400-0000-0-1110-1000-4200-0000 |
|              |                                                                                                    |                  |         |        |            |      |                   |            |        |          |         |          |     |       |      |            |                                       |
| ( -          | To open t                                                                                                    | he file c        | ontaiı  | ning   |            |      |                   |            |        |          |         |          |     |       |      |            |                                       |
|              | the dete                                                                                                    | to impor         | + dou   | ublo   |            |      |                   |            |        |          |         |          |     |       |      |            |                                       |
|              |                                                                                                    |                  | ι, αυι  | JDIE   |            |      |                   |            |        |          |         |          |     |       |      |            |                                       |
|              | click the                                                                                                    | e filenam        | ie in t | he     |            |      |                   |            |        |          |         |          |     |       |      |            |                                       |
|              | To open the file containing<br>the data to import, double<br>click the filename in the<br>list presented OR select                                                                                                    |                  |         |        |            |      |                   |            |        |          |         |          |     |       |      |            |                                       |
|              | the file b                                                                                                    | ov single        | clicki  | ng.    |            |      |                   |            |        |          |         |          |     |       |      |            |                                       |
|              |                                                                                                    | then             |         |        |            |      |                   |            |        |          |         |          |     |       |      |            |                                       |
|              |                                                                                                    | unen             |         |        |            |      |                   |            |        |          |         |          |     |       |      |            |                                       |

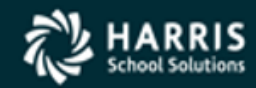

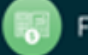

#### **Verify the Data**

| <b>28</b> I  | mport Fixed A  | Assets            |                    |                |       |      |      |              | -         |     | ×        |
|--------------|----------------|-------------------|--------------------|----------------|-------|------|------|--------------|-----------|-----|----------|
| <u>F</u> ile | <u>Options</u> | <u>H</u> elp      |                    |                |       |      |      |              |           |     |          |
|              | Save 💏 C       | lose 🚰 Verify Dat | ta 💦 Import Data 🔘 | 🎾 Clear Grid 📗 | III 🦉 |      |      |              |           |     |          |
|              |                |                   |                    |                | - 9   |      |      |              |           |     | .:       |
|              |                |                   |                    |                |       |      |      |              |           |     |          |
|              |                |                   |                    |                |       |      |      |              |           |     | ~        |
|              |                |                   |                    |                |       |      |      |              |           |     | <b>`</b> |
|              | Status         | ICMD              | ASSTID             | DIST           | CAT   | TYPE | SITE | DESC         | SERIAL    | TAG |          |
| ►            |                | A                 | 000000000          | 07             | 75    | 1900 | 0001 | PRINTER - HP | 202A19875 | 501 |          |
|              |                | A                 | 000000000          | 07             | 75    | 1900 | 0001 | PRINTER - HP | 202A19876 | 502 |          |
|              |                | A                 | 000000000          | 07             | 75    | 1900 | 0001 | PRINTER - HP | 202A19877 | 503 |          |
|              |                | A                 | 000000000          | 07             | 75    | 1900 | 0001 | PRINTER - HP | 202A19878 | 504 |          |
|              |                | A                 | 000000000          | 07             | 75    | 1900 | 0001 | PRINTER - HP | 202A19879 | 505 | _        |
|              |                |                   |                    |                |       |      |      |              |           |     |          |
|              |                |                   |                    |                |       |      |      |              |           |     |          |
|              | "Ctotuc        | " oolump is bl    | ank indicating     | lata bach't    |       |      |      |              |           |     |          |
|              | been           | verified Click    | the "Verify Dete   | ata nashi t    |       |      |      |              |           |     |          |
|              | DEELI          | perform the       | data verificatio   | n              |       |      |      |              |           |     |          |
|              |                |                   |                    |                |       |      |      |              |           |     |          |
|              |                |                   |                    |                |       |      |      |              |           |     |          |
|              |                |                   |                    |                |       |      |      |              |           |     |          |
|              |                |                   |                    |                |       |      |      |              |           |     |          |
|              |                |                   |                    |                |       |      |      |              |           |     |          |
|              |                |                   |                    |                |       |      |      |              |           |     |          |
| <            |                |                   |                    |                |       |      |      |              |           |     | >        |
|              |                |                   |                    |                |       |      |      |              |           |     |          |

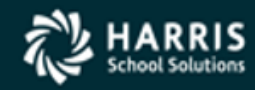

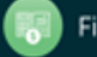

#### **Data Has Been Verified**

| 28           | mport Fixed /  | Assets                                        |                                                                |                  |      |      |            |                                                           | _                        |       | $\times$ |
|--------------|----------------|-----------------------------------------------|----------------------------------------------------------------|------------------|------|------|------------|-----------------------------------------------------------|--------------------------|-------|----------|
| <u>F</u> ile | <u>Options</u> | <u>H</u> elp                                  |                                                                |                  |      |      |            |                                                           |                          |       |          |
|              | Save 📑 🕻       | Close Marify Dat                              | a 擏 Import Data 🤇                                              | 🎾 Clear Grid 🛛 📗 | II 🤤 |      |            |                                                           |                          |       |          |
| No Er        | rors during v  | alidation. Total Reco                         | ords Validated: 5                                              |                  |      |      |            |                                                           |                          |       |          |
|              |                |                                               |                                                                |                  |      |      |            |                                                           |                          |       |          |
|              |                |                                               |                                                                |                  |      |      |            |                                                           |                          |       | G.       |
|              |                |                                               |                                                                |                  |      |      |            |                                                           |                          |       | <b>1</b> |
|              | Status         | ICMD                                          | ASSTID                                                         | DIST             | CAT  | TYPE | SITE       | DESC                                                      | SERIAL                   | BLDG  |          |
| ►            | Verified       | A                                             | 0000000000                                                     | 07               | 75   | 1900 | 0001       | PRINTER - HP                                              | 202A19875                | ANNEX |          |
|              | Verified       | A                                             | 0000000000                                                     | 07               | 75   | 1900 | 0001       | PRINTER - HP                                              | 202A19876                | ANNEX |          |
|              | Verified       | A                                             | 0000000000                                                     | 07               | 75   | 1900 | 0001       | PRINTER - HP                                              | 202A19877                | ANNEX |          |
|              | Verified       | A                                             | 0000000000                                                     | 07               | 75   | 1900 | 0001       | PRINTER - HP                                              | 202A19878                | ANNEX |          |
|              | Verified       | A                                             | 000000000                                                      | 07               | 75   | 1900 | 0001       | PRINTER - HP                                              | 202A19879                | ANNEX |          |
| <            | In this o      | example, the d<br>success<br>~<br>What if the | ata in all 5 rows<br>fully verified<br>~~~~<br>ere ARE errors? | has been         |      |      | Validate F | Records<br>No Errors occured du<br>Total Records Validate | ring validation<br>ed: 5 |       | >        |
|              |                |                                               |                                                                |                  |      |      |            |                                                           |                          |       |          |

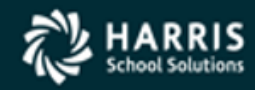

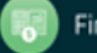

#### **Import with Errors**

| 🥵 Ir         | mport Fixed Assets                                  |                                                                     |                                                                     |                                           |     |      |                                   |                                                                                 |                                      | _                   |             | $\times$ |
|--------------|-----------------------------------------------------|---------------------------------------------------------------------|---------------------------------------------------------------------|-------------------------------------------|-----|------|-----------------------------------|---------------------------------------------------------------------------------|--------------------------------------|---------------------|-------------|----------|
| <u>F</u> ile | Options <u>H</u> el                                 | р                                                                   |                                                                     |                                           |     |      |                                   |                                                                                 |                                      |                     |             |          |
|              | Save 💏 Close                                        | 🚰 Verify Data 👋                                                     | 🔊 Import Data 🧹                                                     | Clear Grid                                |     |      |                                   |                                                                                 |                                      |                     |             |          |
|              |                                                     |                                                                     |                                                                     |                                           | -35 |      |                                   |                                                                                 |                                      |                     |             |          |
|              |                                                     |                                                                     |                                                                     |                                           |     |      |                                   |                                                                                 |                                      |                     |             | .:       |
|              |                                                     |                                                                     |                                                                     |                                           |     |      |                                   |                                                                                 |                                      |                     |             | .:       |
|              |                                                     |                                                                     |                                                                     |                                           |     |      |                                   |                                                                                 |                                      |                     |             | <b>@</b> |
|              | Status                                              | ICMD                                                                | ASSTID                                                              | DIST                                      | CAT | TYPE |                                   | SITE                                                                            | DESC                                 | SERIAL              | BLDG        |          |
| •            | Category code                                       | А                                                                   | 000000000                                                           | 07                                        | 65  | 1900 |                                   | 0001                                                                            | PRINTER - HP                         | 202A19875           | ANNEX       |          |
|              | Verified                                            | A                                                                   | 000000000                                                           | 07                                        | 75  | 1900 |                                   | 0001                                                                            | PRINTER - HP                         | 202A19876           | ANNEX       |          |
|              | Category code                                       | А                                                                   | 000000000                                                           | 07                                        | 65  | 1900 |                                   | 0001                                                                            | PRINTER - HP                         | 202A19877           | ANNEX       |          |
|              | Category code                                       | A                                                                   | 000000000                                                           | 07                                        | 65  | 1900 |                                   | 0001                                                                            | PRINTER - HP                         | 202A19878           | ANNEX       |          |
|              | Verified                                            | А                                                                   | 000000000                                                           | 07                                        | 75  | 1900 |                                   | 0001                                                                            | PRINTER - HP                         | 202A19879           | ANNEX       |          |
|              |                                                     |                                                                     |                                                                     |                                           |     |      | Validat<br>Error<br>with<br>Total | te Records<br>s occured during va<br>errors will not be u<br>Records Validated: | lidation, do you wa<br>pdated.)<br>8 | nt to allow a save? | )<br>(Lines |          |
|              | When errors<br>the Status<br>problem. An<br>lines w | s are detected<br>column indica<br>n error dialog<br>vithout errors | l in the import<br>ates the natur<br>box appears a<br>should be sav | ed data,<br>e of the<br>asking if<br>red. |     |      | Error                             | Count: 6                                                                        | E                                    | Yes                 | No          |          |
| <            |                                                     |                                                                     |                                                                     |                                           |     |      |                                   |                                                                                 |                                      |                     |             | >        |

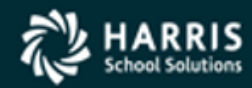

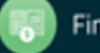

#### Save the Imported Data

| 22   | Import Fixed      | Assets            |                     |                |      |      |      |              | _         |       | Х       |
|------|-------------------|-------------------|---------------------|----------------|------|------|------|--------------|-----------|-------|---------|
| Ei   | e <u>O</u> ptions | <u>H</u> elp      |                     |                |      |      |      |              |           |       |         |
|      | Save 💕 (          | Close 🛛 Verify Da | ita 👆 Import Data 🤇 | 🎾 Clear Grid 📗 | II 🥘 |      |      |              |           |       |         |
| No E | rrors during v    | allus             | ords Validated: 5   |                |      |      |      |              |           |       |         |
|      |                   | Lico tha "S       | ovo" icon to unde   | to the import  | tod  |      |      |              |           |       |         |
|      |                   | data to the F     | ived Assets table   | in the datab   |      |      |      |              |           |       | (a)     |
|      |                   |                   |                     |                |      |      |      |              |           |       | <u></u> |
|      | Status            | ICMD              | ASSTID              | DIST           | CAT  | TYPE | SITE | DESC         | SERIAL    | BLDG  |         |
| ⊨    | Verified          | A                 | 0000000000          | 07             | 75   | 1900 | 0001 | PRINTER - HP | 202A19875 | ANNEX |         |
|      | Verified          | A                 | 0000000000          | 07             | 75   | 1900 | 0001 | PRINTER - HP | 202A19876 | ANNEX |         |
|      | Verified          | A                 | 000000000           | 07             | 75   | 1900 | 0001 | PRINTER - HP | 202A19877 | ANNEX |         |
|      | Verified          | A                 | 000000000           | 07             | 75   | 1900 | 0001 | PRINTER - HP | 202A19878 | ANNEX |         |
|      | Verified          | A                 | 0000000000          | 07             | 75   | 1900 | 0001 | PRINTER - HP | 202A19879 | ANNEX |         |
|      |                   |                   |                     |                |      |      |      |              |           |       |         |
|      |                   |                   |                     |                |      |      |      |              |           |       |         |
|      |                   |                   |                     |                |      |      |      |              |           |       |         |
|      |                   |                   |                     |                |      |      |      |              |           |       |         |
|      |                   |                   |                     |                |      |      |      |              |           |       |         |
|      |                   |                   |                     |                |      |      |      |              |           |       |         |
|      |                   |                   |                     |                |      |      |      |              |           |       |         |
|      |                   |                   |                     |                |      |      |      |              |           |       |         |
|      |                   |                   |                     |                |      |      |      |              |           |       |         |
|      |                   |                   |                     |                |      |      |      |              |           |       |         |
|      |                   |                   |                     |                |      |      |      |              |           |       |         |
|      |                   |                   |                     |                |      |      |      |              |           |       |         |
| <    |                   |                   |                     |                |      |      |      |              |           |       | >       |
|      |                   |                   |                     |                |      |      |      |              |           |       |         |

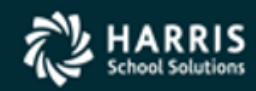

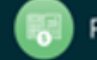

# The Imported Data has been Added!

| 28           | mport Fixed Asset                                                | S                  |                 |                           |                  |      |      |              | _         |       | ×        |  |
|--------------|------------------------------------------------------------------|--------------------|-----------------|---------------------------|------------------|------|------|--------------|-----------|-------|----------|--|
| <u>F</u> ile | <u>O</u> ptions <u>H</u> e                                       | lp                 |                 |                           |                  |      |      |              |           |       |          |  |
|              | Save 📑 Close                                                     | Verify Data        | 擏 Import Data 🧃 | Clear Grid                | <b></b>          |      |      |              |           |       |          |  |
| No Er        | rors during validat                                              | tion. Total Record | s Validated: 5  |                           | 0                |      |      |              |           |       | .:       |  |
|              | ·····                                                            |                    |                 |                           |                  |      |      |              |           |       |          |  |
|              |                                                                  |                    |                 |                           |                  |      |      |              |           |       |          |  |
|              |                                                                  |                    |                 |                           |                  |      |      |              |           |       | <b>%</b> |  |
|              | Status                                                           | ICMD               | ASSTID          | DIST                      | CAT              | TYPE | SITE | DESC         | SERIAL    | BLDG  |          |  |
| •            | Added                                                            | А                  | 000000580       | 07                        | 75               | 1900 | 0001 | PRINTER - HP | 202A19875 | ANNEX |          |  |
|              | Added                                                            | A                  | 000000581       | 07                        | 75               | 1900 | 0001 | PRINTER - HP | 202A19876 | ANNEX |          |  |
|              | Added                                                            | A                  | 000000582       | 07                        | 75               | 1900 | 0001 | PRINTER - HP | 202A19877 | ANNEX |          |  |
|              | Added                                                            | A                  | 000000583       | 07                        | 75               | 1900 | 0001 | PRINTER - HP | 202A19878 | ANNEX |          |  |
|              | Added                                                            | А                  | 000000584       | 07                        | 75               | 1900 | 0001 | PRINTER - HP | 202A19879 | ANNEX |          |  |
|              |                                                                  |                    |                 | With Auton<br>the Asset I | abled<br>pdated. |      |      |              |           |       |          |  |
| <            | The Status column indicates data has been added to the database. |                    |                 |                           |                  |      |      |              |           |       |          |  |

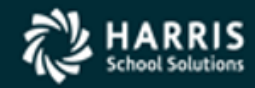

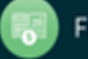

#### **Verify the Newly Added Assets**

| 📙 Fixed Assets          |                                    | 07 QSS DEMONSTRATION     | DISTRICT |                        | - 🗆 >           | ×            |
|-------------------------|------------------------------------|--------------------------|----------|------------------------|-----------------|--------------|
| <u>File Options H</u> e | elp+Video                          |                          |          |                        |                 |              |
| 📙 🖣 🕂 🖊                 | 🖻 💽 🗙 🗠 🖬                          | 38 of 43                 | 3 🖸 🌷 📂  |                        |                 |              |
|                         |                                    |                          |          |                        | Inspe           | ect          |
|                         | • Mai <u>n</u>                     | Addition                 | al info  | A <u>c</u> count       | Splits          |              |
| - Identification        | $\frown$                           |                          |          | Location               |                 |              |
| Asset:                  | 000000580                          | Condition:               | •        | Site: 0001 - CENTF     |                 |              |
| Description: P          | PRINTER - HP M477                  | Vehicle #:               |          | Dept:                  |                 | $\mathbf{N}$ |
| Tag:                    |                                    | License #:               |          | Building: ANNEX        | -               |              |
| Category: 7             | <mark>'5 - COMPUTER EQUIF</mark> ▼ | Color:                   |          | Floor:                 |                 |              |
| Type: 1                 | 900 - PRINTERS 👤                   | Insurance Code:          |          | Room: SERVER           | <b>_</b>        | <u>  </u>    |
| Serial: 2               | 02A19875                           | Insurance Expires: 77    | •        | Description:           |                 |              |
| Barcode #:              |                                    | Warranty Expires: 77     | •        |                        |                 |              |
| Barcode Loc:            |                                    | Warranty Length: 0       | Years 🗸  | Quantity:              | 1               |              |
| Manufacturer:           |                                    | Manufacture Date: 77     |          | Unit Cost:             | \$379.99        |              |
| Mfg. Part#:             |                                    | Registration Expires: 7/ |          | Market Value:          | \$341.36        |              |
| Mfg. Model:             |                                    | Model Year:              |          | Replacement:           | \$0.00          |              |
| - Project               | 01-1-1-                            | Es davab                 |          | Salvage:               | \$7.60          |              |
| Local:                  | State:                             | Federal:                 |          | Current Depreciation:  | \$31.03         |              |
| - Acquisition and AP    | Payment Information                |                          |          | Depreciation to Date:  | \$24.83         |              |
| Reason:                 | 000 N                              | Acquirea: 1170172013     |          |                        |                 |              |
| Vendor: UUU             |                                    |                          |          | Disposition/Status     |                 |              |
| Warrant#:  UUU          |                                    | Issue Date: 77           | _        | Reason:                |                 |              |
| Invoice:                |                                    | PU#:                     |          | Date: / /              | <b>-</b>        |              |
| Account: 01-0           | 000-400-0000-0-1110-1000-4200-000  |                          | -        | Current Status:        | 0 L. D411       |              |
| GL Fund:                | Sub Fund                           | Object:                  |          | Last Lhange: 02/11/202 | U DY DATT       |              |
|                         |                                    |                          |          |                        |                 |              |
|                         |                                    |                          |          | Vin2000 Dish07 City 0  | 241242020 7-40  | 414          |
|                         |                                    |                          |          | 11:2008 DISCO/ SITE:0  | 271272020 7:467 | AM           |

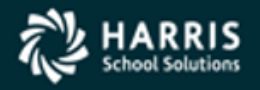

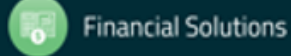

20

# Module/Task Security QCC Fixed Assets Table 3-13: MAIN task options for the FIXEDASSET module

| COL     | CAPTION                          | R/O <sup>a</sup> | DESCRIPTION                                                                                                    |
|---------|----------------------------------|------------------|----------------------------------------------------------------------------------------------------|
| 01      | Enable Masterfiles               | R                | <ul> <li>Y Enable access to the <i>Fixed Assets Master File</i><br/><i>Maintenance</i> window from the <i>Fixed Assets</i> window from<br/>the <u>File   Masterfiles</u> command.</li> <li>N Disable access. The command is grayed out.</li> </ul> |
| 02      | Enable Reports and<br>Processes  | R                | <ul> <li>Y Enable access to the <u>File   Report / Processes</u> command on the <i>Fixed Assets</i> window.</li> <li>N Disable access. The command is grayed out.</li> </ul>                                                                       |
| 03      | Init TAG with FA# on add         | R                | <ul> <li>Y Make the add option pre-fill the Tag box with the Asset number.</li> <li>N Do not pre-fill the Tag number.</li> </ul>                                                                                                    |
| 04      | Init Barcode# with<br>FA# on add | R                | <ul> <li>Y Make the add option pre-fill the Bar Code # box with the Asset number.</li> <li>N Do not pre-fill the Bar Code #.</li> </ul>                                                                                                    |
| 05 - 12 | Max Asset Value<br>User Can Add  | R                | <ul> <li>Type 0 (zero) for no limit on dollar value.</li> <li>To assign a limit, type a maximum dollar amount up to \$99,999.99. Type the limit in whole dollars with no commas. For example, type a limit of \$10,000 like this: 10000</li> </ul> |
| 13      | User Can Add<br>Records          | R                | Y Can add records (default).<br>N No add allowed.<br>L Can add only for logon site.                                                                                                    |
| 14      | User Can Change<br>Records       | R                | <ul><li>Y Can change records (default).</li><li>N No change allowed.</li><li>L Can change only for logon site.</li></ul>                                                                                                    |
| 15      | User Can Delete<br>Records       | R                | <ul><li>Y Can delete (inactivate) records (default).</li><li>N No change allowed.</li><li>L Can change only for logon site.</li></ul>                                                                                                    |
| 16 - 60 | Data                             | n/a              | Leave blank.                                                                                                    |

a. R for required or O for optional. You must type a legal value for all required task options.

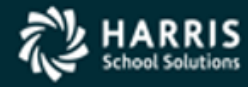

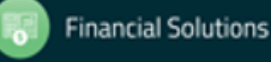

#### **User Security QCC Fixed Assets**

#### Table 3-15: FADFLTLO USERSEC parameters for the FIXEDASSET module

| COL     | CONTROLS                                        | DESCRIPTION                                                                    |
|---------|-------------------------------------------------|--------------------------------------------------------------------------------|
| 01 - 08 | Default <b>Dept</b> for adding fixed assets     | Type up to 8 characters. This free-form code is not attached to a master file. |
| 09 - 16 | Default <b>Building</b> for adding fixed assets | Type up to 8 characters. This free-form code is not attached to a master file. |
| 17 - 24 | Default <b>Floor</b> for adding fixed assets    | Type up to 8 characters. This free-form code is not attached to a master file. |
| 25 - 32 | Default <b>Room</b> for adding fixed assets     | Type up to 8 characters. This free-form code is not attached to a master file. |
| 33 - 60 | Not used                                        | Leave blank                                                                    |

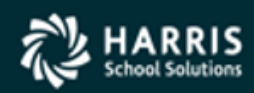

### **User Security QCC Fixed Assets (Cont.)**

| COL     | CONTROLS                                              | DESCRIPTION                                                                                                    |  |
|---------|-------------------------------------------------------|----------------------------------------------------------------------------------------------------|--|
| 01 - 02 | Autonumbering of                                      | blank Autonumbering is disabled (default).                                                                                                    |  |
|         | ixeu assets                                           | [code] Enable autonumbering. Type a 2-character code. The<br>district number and these characters combine to create the<br>key (CODE-X value) You can use any code except for BC<br>and IN. BC is reserved for autonumbering bar codes, and<br>IN is reserved for autonumbering inventory sets.                                                                                              |  |
|         |                                                       | For instructions on adding an odometer, see "Odometer for Fixed Assets" on page 3-14.                                                                                                    |  |
| 03      | Account checking for<br>adding and changing<br>assets | <ul> <li>Y Enable account checking. When adding and changing assets, the account that you type in the <i>Fixed Assets</i> window must be a valid account (default).</li> <li>N Disable account checking for both adding and changing assets.</li> <li>A Disable account checking only for adding assets.</li> <li>C Disable account checking for both adding and changing assets.</li> </ul> |  |
| 04      | Copying assets                                        | <ol> <li>Disable the Copy Option command for copying assets (default).</li> <li>Enable the Copy Option command.</li> </ol>                                                                                                    |  |
| 05      | Automatic filling of tag number                       | <ol> <li>Manually assign the Tag number to each asset (default).</li> <li>When adding an asset, automatically fill in the Tag field with the Asset number.</li> </ol>                                                                                                    |  |
| 06      | Not used                                              | Leave blank.                                                                                                    |  |
| 07      | Access options for<br>maintaining assets              | <ol> <li>Super user. Ability to add, change, delete, and inspect assets for<br/>any site in the district on the <i>Fixed Assets</i> window (default).</li> <li>Site user. Ability to add or change assets only for a QCC user's<br/>logon site. Site users can inspect assets for any site.</li> <li>Inspect-only user who can view assets for any site.</li> </ol>                          |  |
| 08      | Pre-slug <b>Barcode #</b>                             | <ol> <li>Do not pre-slug Barcode # (default).</li> <li>When adding an asset, pre-slug the Barcode # with the asset's ID number.</li> </ol>                                                                                                    |  |
| 09      | Disposition and status options                        | <ul> <li>N The entire Disposition/Status area is optional (default).</li> <li>B Require both a Reason and Date.</li> <li>R Require a Reason code for disposition.</li> <li>D Require a Date for disposition.</li> </ul>                                                                                                    |  |
| 10 - 60 | Not used                                              | Leave blank.                                                                                                    |  |

Table 3-16: FAT050 USERSEC parameters for the FIXEDASSET module

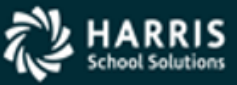

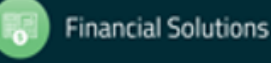

# **User Security QCC Fixed Assets (Cont.)**

Table 3-17: PRO2FA USERSEC parameters for the FIXEDASSET module

| 01       Sentinel character for<br>Additional Description on<br>Additional Info tab       blank       When you are entering the descrip<br>item, use the @ as the sentinel d<br>entering a message code defined<br>Library Maintenance (MSGMUP)<br>Payable / Purchasing (default).         02       Repeat Description box<br>Repeat Manufacturer box<br>04       Col 02 - 25 are the "repeat" options. Do the<br>each selected box in the Main tab of the F<br>window.         05       Repeat Mfg Model box<br>07       N       Do not repeat the contents of the box w<br>multiple fixed assets for an item receive<br>Purchase Order Receipts form of the P<br>Repeat Dept box         08       Repeat Site box<br>09       N       Do not repeat the contents of the box w<br>multiple fixed assets for an item receive<br>Purchase Order Receipts form of the P<br>Receipts window (default).         10       Repeat Room box<br>11       Y       For each selected box, repeat the value<br>received asset in subsequent assets or<br>receipt. | tion for a PO line<br>aracter for<br>in Message<br>for Accounts<br>hat you want to<br>e following for<br>xed Assets<br>hen adding<br>d on the Post<br>urchase Order<br>e for the first<br>eated from the |
|----------------------------------------------------------------------------------------------------|----------------------------------------------------------------------------------------------------|
| 02     Repeat Description box     Col 02 - 25 are the "repeat" options. Do the       03     Repeat Mg Part# box     each selected box in the Main tab of the F       04     Repeat Mg Part# box     window.       05     Repeat Type box     N       06     Repeat Type box     N       07     Repeat Type box     N       08     Repeat Site box     Purchase Order Receipts form of the P       09     Repeat Dept box     Receipts window (default).       10     Repeat Building box     Y       11     Repeat Local box in     receipt.       12     Repeat Local box in     receipt.                                                                                                    | e following for<br>xed Assets<br>hen adding<br>d on the Post<br>urchase Order<br>e for the first<br>eated from the                                                                                       |
| 03     Repeat Manufacturer box     each selected box in the Main tab of the F.       04     Repeat Mfg Part# box     window.       05     Repeat Mfg Model box     window.       06     Repeat Type box     N       07     Repeat Type box     N       08     Repeat Site box     Purchase Order Receipts form of the P       09     Repeat Dept box     Receipts window (default).       10     Repeat Building box     Y       11     Repeat Room box     received asset in subsequent assets or       12     Repeat Local box in     receipt.                                                                                                    | xed Assets<br>hen adding<br>d on the Post<br>urchase Order<br>tor the first<br>eated from the                                                                                                    |
| 04     Repeat Mfg Part# box     window.       05     Repeat Mfg Model box     N       06     Repeat Category box     N       07     Repeat Category box     N       08     Repeat Site box     Purchase Order Receipts form of the P       09     Repeat Dept box     Repeat Site box       10     Repeat Building box     Y       11     Repeat Room box     received asset in subsequent assets or an item receive       12     Repeat Local box in n     receipt.                                                                                                    | hen adding<br>d on the <i>Post</i><br><i>urchase Order</i><br>e for the first<br>eated from the                                                                                                    |
| 05     Repeat Mfg Model box       06     Repeat Category box     N       07     Repeat Type box     multiple fixed assets for an item receive       08     Repeat Site box     Purchase Order Receipts form of the P       09     Repeat Building box     Y     For each selected box, repeat the value       10     Repeat Box     Y     For each selected box, repeat the value       11     Repeat Local box in project area     receipt.                                                                                                    | hen adding<br>d on the <i>Post</i><br><i>urchase Order</i><br>e for the first<br>eated from the                                                                                                    |
| 06     Repeat Category box     N Do not repeat the contents of the box w       07     Repeat Type box     multiple fixed assets for an item receive       08     Repeat Site box     Purchase Order Receipts form of the P       09     Repeat Building box     Receipts window (default).       10     Repeat Room box     Y For each selected box, repeat the value       11     Repeat Local box in     receipt.       Project area     Project area     Project area                                                                                                    | hen adding<br>d on the <i>Post</i><br>urchase Order<br>e for the first<br>eated from the                                                                                                    |
| 07     Repeat Type box     multiple fixed assets for an item receive       08     Repeat Site box     Purchase Order Receipts form of the P       09     Repeat Dept box     Receipts window (default).       10     Repeat Building box     Y       11     Repeat Room box     received asset in subsequent assets or an item receive       12     Repeat Local box in received     receipt.       Project area     Project area     Project area                                                                                                    | d on the Post<br>urchase Order<br>e for the first<br>eated from the                                                                                                    |
| 08         Repeat Site box         Purchase Order Receipts form of the P           09         Repeat Dept box         Receipts window (default).           10         Repeat Building box         Y           11         Repeat Room box         received asset in subsequent assets or received.           12         Repeat Local box in project area         receipt.                                                                                                    | urchase Order<br>e for the first<br>eated from the                                                                                                    |
| U9         Repeat Dept box         Receipts window (default).           10         Repeat Building box         Y For each selected box, repeat the value           11         Repeat Room box         received asset in subsequent assets or           12         Repeat Docal box in<br>Project area         receipt.                                                                                                    | e for the first<br>eated from the                                                                                                    |
| 10         Repeat Building box         Y         For each selected box, repeat the value           11         Repeat Room box         received asset in subsequent assets or           12         Repeat Local box in<br>Project area         received.                                                                                                    | e for the first<br>eated from the                                                                                                    |
| 11         Repeat Room box         received asset in subsequent assets or           12         Repeat Local box in         receipt.           Project area         Project area                                                                                                    | eated from the                                                                                                    |
| Project area                                                                                                    |                                                                                                    |
| rojectarca                                                                                                    |                                                                                                    |
| 13 Repeat State box in                                                                                                    |                                                                                                    |
| Project area<br>14 Repeat Federal box in                                                                                                    |                                                                                                    |
| 15 Repeat Condition box                                                                                                    |                                                                                                    |
| 16 Repeat Current Status                                                                                                    |                                                                                                    |
| display                                                                                                    |                                                                                                    |
| 17 Repeat Vendor box                                                                                                    |                                                                                                    |
| 18 Repeat Account hox                                                                                                    |                                                                                                    |
| 19 Repeat GL Fund box                                                                                                    |                                                                                                    |
| 20 Repeat Sub Fund box                                                                                                    |                                                                                                    |
| 21 Repeat Object box                                                                                                    |                                                                                                    |
| 22 Repeat Acquired box                                                                                                    |                                                                                                    |
| 23 Repeat Unit Cost box                                                                                                    |                                                                                                    |
| 24 Repeat Quantity box                                                                                                    |                                                                                                    |
| 25 Repeat Auto APY? box                                                                                                    |                                                                                                    |
| <ul> <li>Prorating shipping cost</li> <li>N Do not prorate shipping cost (default).</li> <li>Q Prorate by quantity. The total shipping prorated by total quantity shipped (ship That amount will be added to the cost of found; otherwise, the amount will be added to the cost of the item that is prorated.</li> <li>D Pro-rate by total item amount. The total will be prorated by total item amount (sl total). That amount will be added to the item).</li> </ul>                                                                                                    | imount will be<br>oing total / qty).<br>f the Ship Item if<br>ded to the total<br>shipping amoun<br>ipping total / item<br>cost of the Ship<br>I be added to the                                         |
| 27 Creating asset account<br>entries for receiving from<br>PO/Receiving N Do not create multiple accounts (defau<br>Y Create multiple accounts when creating<br>while receiving goods with the Post Pu<br>Requisition form of the Purchase Order<br>When you are creating a fixed asset, th<br>form has one account for each on the F<br>Splits tab.                                                                                                    | t).<br>fixed assets<br>chase Orders<br>Receipts window<br>e Fixed Assets<br>O in the Account                                                                                                    |
| IMPORTANT: For this option to work, you<br>the GASB34 user security to assign a func<br>Local, State, or Federal project. For detai<br>2-251.                                                                                                    | must also set up<br>tion code to the<br>s, see page                                                                                                    |
| 28 - 60 Not used Leave blank                                                                                                    |                                                                                                    |

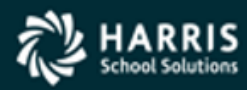

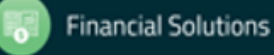

### FA Master Files – Bldg/Room Security

| USER SECURITY | CONTROLS                                                                                      | PAGE |
|---------------|-----------------------------------------------------------------------------------------------|------|
| FA01MF        | Whether to make room and building free-form or controlled by master files.                    | 3-5  |
| FAMFDF        | Default level of access to master files. The default is Write access.                         | 3-5  |
| FAMF00        | Read or Write access to individual master files.                                              | 3-6  |
| FASRCH        | Default option button for <b>Status</b> in the <i>Fixed Assets</i> - <i>Search</i> dialog box | 3-6  |

Table 3-3: Summary of user security for the FAMAINT module

#### Table 3-4: FA01MF USERSEC parameters for the FAMAINT module

| COL     | CONTROLS                    | DESCRIPTION                                                                                                    |
|---------|-----------------------------|----------------------------------------------------------------------------------------------------|
| 01      | Not used                    | Leave blank.                                                                                                    |
| 02      | Not used                    | Leave blank.                                                                                                    |
| 03      | Not used                    | Leave blank.                                                                                                    |
| 04      | Use of Room master file     | <ul> <li>N Free-form Room (default). The room for an asset is not validated against the Room master file. You can use the FAMF00 user security to make the master file Read-only to block people at your district from adding rooms.</li> <li>Y Validate the room for an asset against the Room master file.</li> </ul>                 |
| 05      | Use of Building master file | <ul> <li>N Free-form Building. The building for an asset is not validated against the Building master file. You can use the FAMF00 user security to make the master file Read-only to block people at your district from defining buildings.</li> <li>Y Validate the building for an asset against the Building master file.</li> </ul> |
| 06 - 60 | Not used                    | Leave blank                                                                                                    |

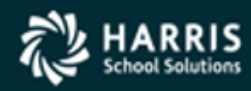

# **Import Formatting Notes Handout**

Formatting various import fields in the Excel spreadsheet can be tricky:

- many fields have length restrictions and must be either right- or left-justified
- date fields must be formatted a certain way
- numeric fields must have leading zeros
- some fields allow dollars and cents

Sooooooooo...

...included with the Presentation handout is the Fixed Assets Import Formatting handout which gives you a handy tool that lists each import field to save you time. You won't have to guess how to format each field, and you now have the latest information at your fingertips!

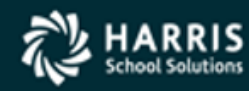

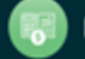

# Highlights

- The Fixed Assets Data Import software allows bulk importing of new Fixed Assets from an Excel spreadsheet or an external Comma-Separated Value (CSV) file
- You can populate the Fixed Assets record with as little or as much data as you want
- The software checks certain fields against the Fixed Assets master files to validate the imported data
- You can save your import configuration and reuse it

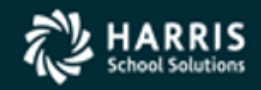

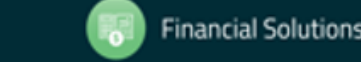